### Passo a Passo

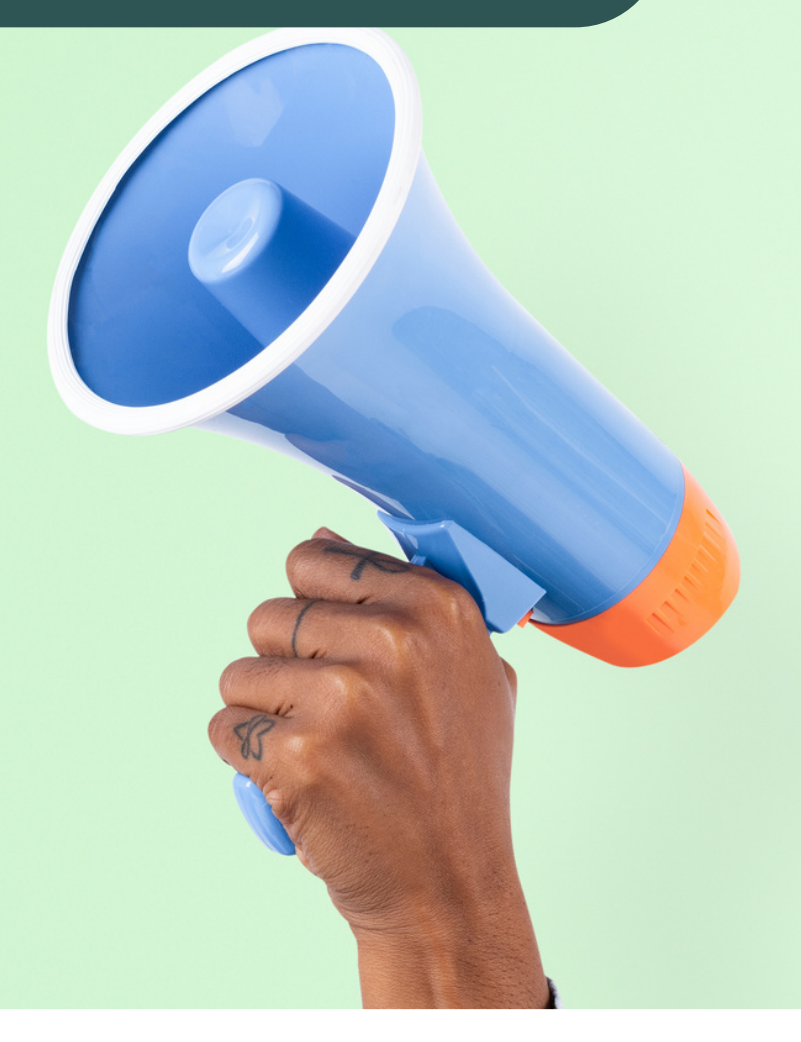

## TODOS PODEM PARTICIPAR!

Veja Como Contribuir em uma Consulta Pública no Site da CONITEC

### LITHEALTH

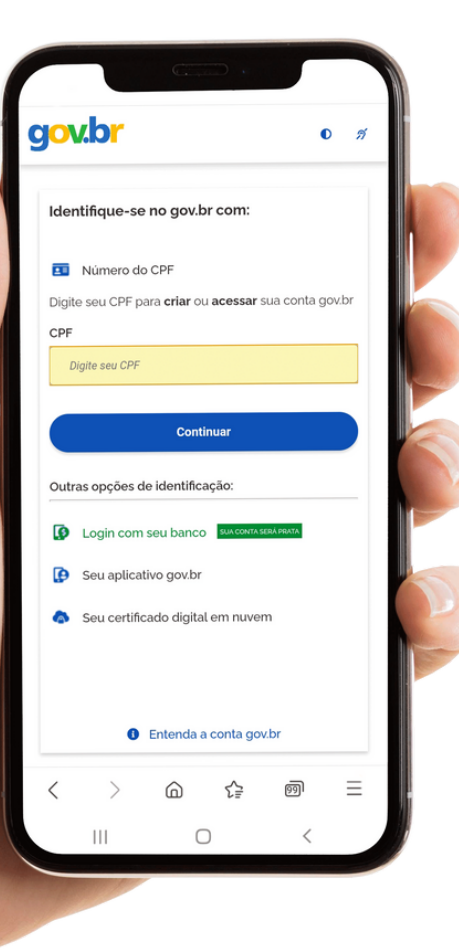

# Passo 1

Para participar e contribuir é necessário estar logado no site gov.br

Acesse:

<u>gov.br</u>

Cadastre-se e faça seu login de acesso.

Lembrando que para realizar a contribuição é necessário estar logado no gov.br

### LITHEALTH

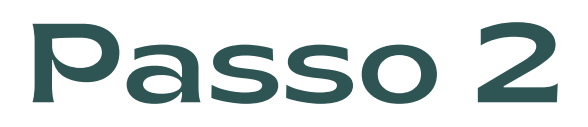

Após cadastrado e logado no gov.br, em uma outra aba de seu dispositivo, acesse o site da CONITEC, e entre na página de Consultas Públicas

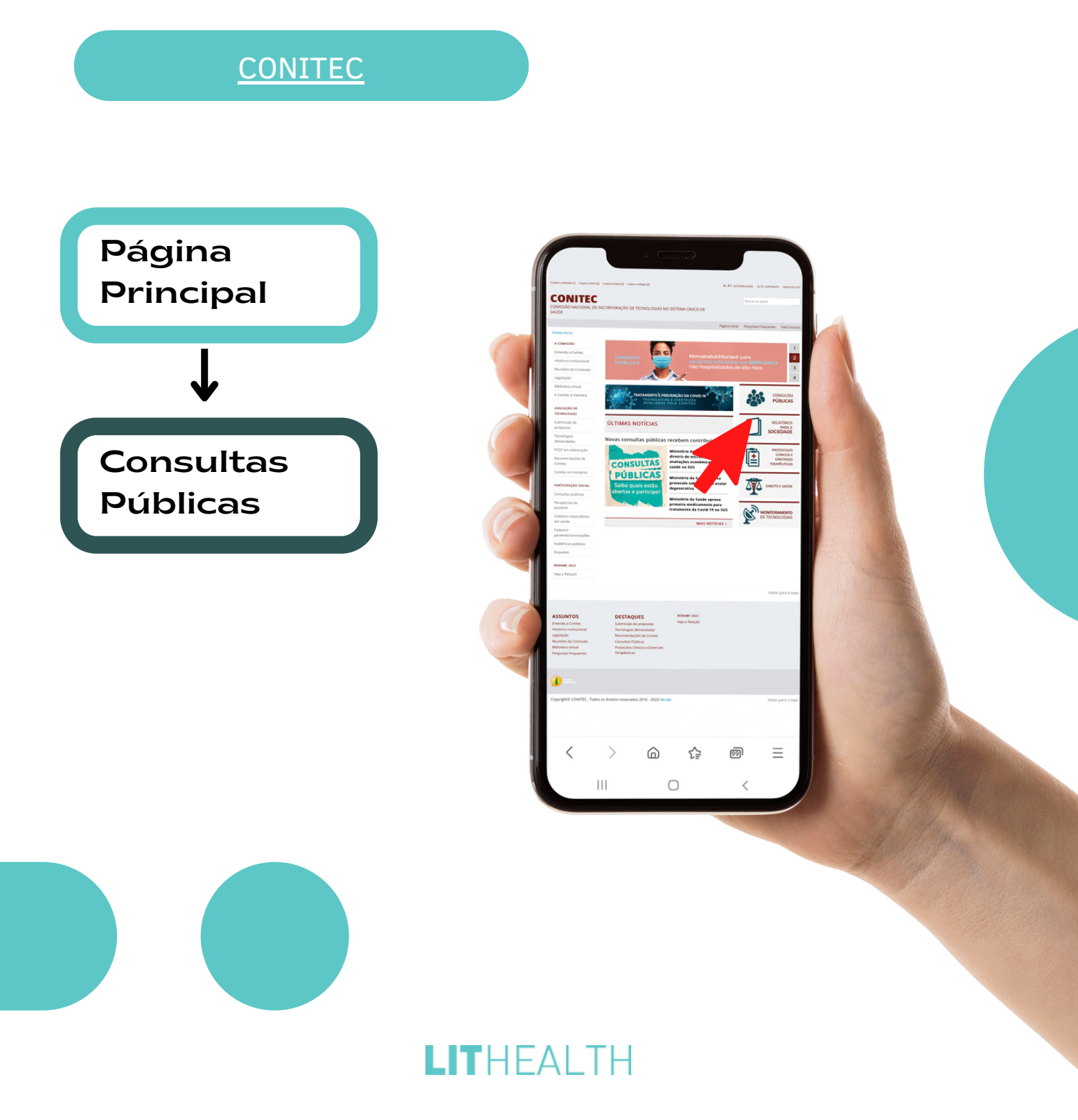

Após acessar a parte de "Consulta Públicas", a baixo das informações, estão as Consultas Públicas vigentes onde se encontram as que estão disponíveis para contribuição.

Passo 3

Para participar é simples! Selecione qual você irá contribuir e clique no link **"Faça aqui sua contribuição"**, caso tenha alguma especificação acesse conforme descrito abaixo:

PARA MÉDICOS: Acessar em Técnico Científico.

PÚBLICO GERAL: Acessar em Experiência e Opinião.

No início do formulário estão descritas as informações sobre a Consulta Pública, com recomendação preliminar da CONITEC e os relatórios de embasamento.

#### LITHEALTH

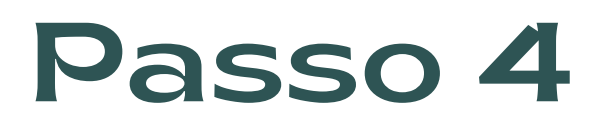

Preencha o formulário de participação conforme for necessário.

Para finalizar, clique no botão Enviar opinião no rodapé da página e aguarde a tela de confirmação.

E Pronto!

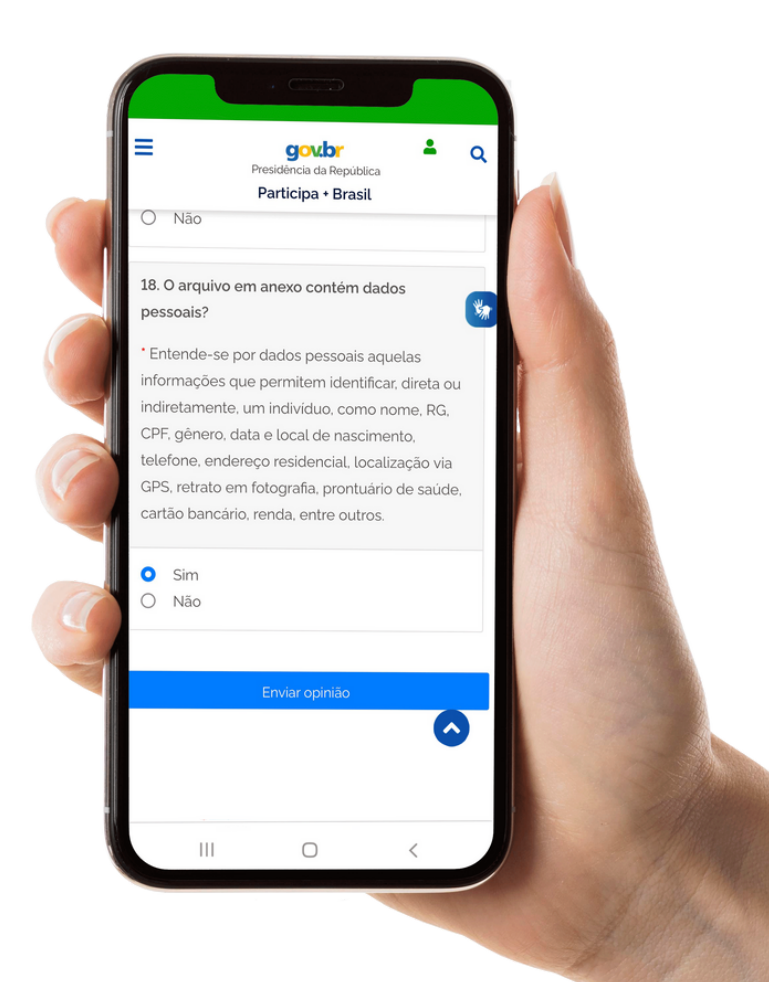

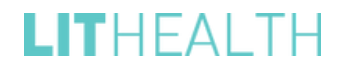

## LITHEALTH

Acompanhe a Lit e conheça melhor o SUS. É direito seu, é direito de todos!